## Installing and configuring DHCP on DC01

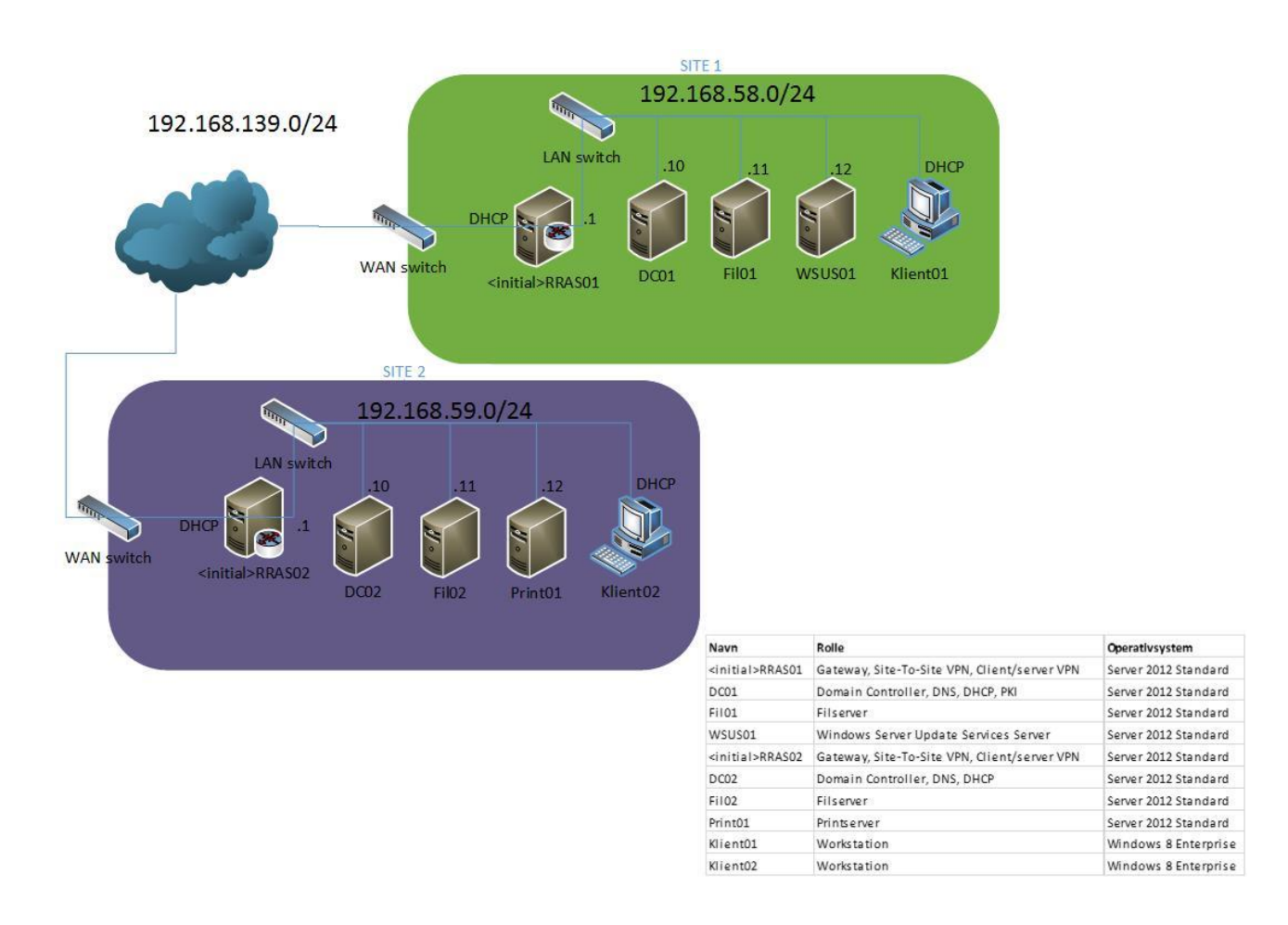

In this guide we will install and configure the DHCP service on DC01 in site 1. The server will only offer DHCP services in site 1 as the gateway RRAS01 will block the DHCP broadcast packets.

We will configure that the DHCP clients in site 1 automatically get an IP address in the site subnet. We will also configure DHCP scope options, giving the DHCP clients a DNS server and a gateway so they can access and browse the internet.

As DC01 is also the local DNS server in site 1, we will use it as the primary DNS server and we will use DC02 as the secondary DNS server. A connection to the secondary DNS server will not be available before a site-to-site VPN connection has been established between RRAS01 and RRAS02.

## \_ 🗆 🗙 1 DC01 on JOHNH - Virtual Machine Connection File Action Media Clipboard View Help 🕸 🔍 🖲 🕲 🕲 🔍 🏇 🍤 \_ 🗇 🗙 Server Manager • 🕄 | 🚩 Manage Iools View Server Manager • Dashboard <u>H</u>elp WELCOME TO SERVER MANAGER Dashboard Local Server All Servers Configure this local server AD DS 🔒 DNS 2 Add roles and features File and Storage Services 3 Add other servers to manage WHAT'S NEW 4 Create a server group Hide LEARN MORE ROLES AND SERVER GROUPS Roles: 3 | Server groups: 1 | Servers total: 1 AD DS 1 🔒 DNS 1 Manageability Manageability Events Events Services Services Performance Performance BPA results BPA results File Explorer 11:33 R 🔁 🌘 DAN 18-04-2013 r---- $\mathbf{\Sigma}$ Status: Running ■ 8 ...

## Installation and configuration of the DHCP role on DC01

| ₽₩                                                                 | DC01 on JOHNH - Virtual Machine Connection                                                                                                    |                                                            | _ 🗆 🗙                       |
|--------------------------------------------------------------------|----------------------------------------------------------------------------------------------------|------------------------------------------------------------|-----------------------------|
| File Action Media Clipboard View He                                | p                                                                                                    |                                                            |                             |
|                                                                    | 6 H                                                                                                    |                                                            |                             |
| <u>_</u>                                                           | Server Manager                                                                                                    |                                                            |                             |
|                                                                    | Add Roles and Features Wizard                                                                                                    |                                                            | Tools View Help             |
| Before you begin                                                   |                                                                                                    | DESTINATION SERVER<br>DC01.domain.local                    |                             |
| Al         Before You Begin           Al         Installation Type | This wizard helps you install roles, role services, or features. You determine v<br>features to install based on the computing needs of your organization, such<br>hosting a website.                                   | which roles, role services, or<br>as sharing documents, or |                             |
| DI Server Selection     Fil Server Roles     Features              | To remove roles, role services, or features:<br>Start the Remove Roles and Features Wizard                                                                                                    |                                                            | =                           |
| Confirmation                                                       | Before you continue, verify that the following tasks have been completed:                                                                                                    |                                                            |                             |
| Results                                                            | <ul> <li>The Administrator account has a strong password</li> <li>Network settings, such as static IP addresses, are configured</li> <li>The most current security updates from Windows Update are installed</li> </ul> |                                                            |                             |
|                                                                    | If you must verify that any of the preceding prerequisites have been comple<br>complete the steps, and then run the wizard again.                                                                                       | ted, close the wizard,                                     | Hide                        |
|                                                                    | To continue, click Next.                                                                                                    |                                                            |                             |
|                                                                    | Skip this page by default                                                                                                    |                                                            |                             |
|                                                                    | Next >                                                                                                    | Install Cancel                                             |                             |
|                                                                    | Services Services                                                                                                    |                                                            |                             |
|                                                                    | Performance Performance                                                                                                    |                                                            |                             |
|                                                                    | BPA results BPA results                                                                                                    |                                                            |                             |
|                                                                    |                                                                                                    |                                                            | ~                           |
|                                                                    | · ·                                                                                                    | Ra                                                         | P 🕼 DAN 11:37<br>18-04-2013 |
| Status: Running                                                    |                                                                                                    |                                                            | 🔤 🗳 🔒:                      |

| File Action Meda Cipboard View Help<br>Server Manager<br>Server Manager<br>Server Manager<br>Server Manager<br>Server Manager<br>Server Manager<br>Server Manager<br>Server Mons SEVVE<br>Select installation type<br>Select the installation type. You can install roles and features on a running physical computer or virtual<br>metallation Type<br>Server Selection<br>Server Moss<br>Reatures<br>Configure a single server by adding roles, role services, and features.<br>Configure a single server by adding roles, role services, and features.<br>Configure a single server by adding roles, role services, and features.<br>Configure a single server by adding roles, role services, and features.<br>Configure a single server by adding roles, role services, and features.<br>Configure a single server by adding roles, role services, and features.<br>Configure a single server by adding roles, role services, and features.<br>Configure a single server by adding roles, role services, and features.<br>Configure a single server by adding roles, role services, and features.<br>Next > Install Configure a virtual machine-based<br>or services by trial Desktop Infrastructure (VDI) to create a virtual machine-based<br>or services Services<br>Performance<br>BPA results<br>Reversion BPA results<br>Reversion based desktop Reviews<br>Reversion BPA results<br>Reversion BPA results                                                                                                    | ₽ <u>₹</u>                                                                                                    | DC01 on JOHNH - V                                                                                                    | irtual Machine Connection                                                                                                    |                                                                                  |           | - 🗆      | ×  |
|----------------------------------------------------------------------------------------------------|----------------------------------------------------------------------------------------------------|----------------------------------------------------------------------------------------------------|----------------------------------------------------------------------------------------------------|----------------------------------------------------------------------------------|-----------|----------|----|
| E       Server Manager         Add Roles and Features Wizard       Image: Contraction Server Roles         Select installation type       Select installation type         Before You Begin       Select the installation type (You can install roles and features as a running physical computer or virtual mean local         Image: Continuation type       Select the installation type (You can install roles and features and features.         Image: Continuation type       Select feature based installation         Configure a single server by adding roles, role services, and features.       Image: Continuation or ession-based desktop infastructure (VDI) to create a virtual machine-based         Confirmation       Results         Confirmation       Results         Derivees       Installed to the installation or ession-based desktop deployment.         Next >       Installed to the install required role services for Virtual Desktop infastructure (VDI) to create a virtual machine-based         Virtual type       Performance         BPA results       BPA results         Image: Continuation type       Services         Performance       BPA results         Image: Continuation type       Image: Continuation type         Performance       BPA results         Image: Continuation type       Image: Continuation type         Performance       BPA results      <                                                                                                    | File Action Media Clipboard View He                                                                                                    | elp                                                                                                    |                                                                                                    |                                                                                  |           |          |    |
| Add Roles and Features Wizard       Image: Tools View Help         Select installation type       Distinuation Server<br>Both demainsea         Before You Begin       Select the installation type. You can install roles and features on a nunning physical computer or virtual<br>machine, or on an offline virtual hand disk (VHD).         Before You Begin       Select the installation type. You can install roles and features on a nunning physical computer or virtual<br>machine, or on an offline virtual hand disk (VHD).         Before You Begin       Select the installation type. You can install roles and features on a nunning physical computer or virtual<br>machine, and an offline virtual hand disk (VHD).         Before You Begin       Select the installation figure a singleation<br>Configure a single services installation<br>Install required role services for Virtual Desktop Infrastructure (VD) to create a virtual machine-based<br>or session-based desktop deployment.         Next >       Install         Next >       Install         Confirmation       Services         Results       Performance         Performance       Performance         BPA results       BPA results         Image: Image: |                                                                                                    | Serve                                                                                                    | er Manager                                                                                                    |                                                                                  |           | _ 0      | x  |
| Add Roles and Features Wizard       Tools       View       Help         Image: Select installation type       Destinuation Server<br>Software Selection       Destinuation Server<br>Server Selection       Select hinstallation type.       Select hinstallation type.       Image: Selection       Server Selection       Server Selection                                                                                                    |                                                                                                    | Serve                                                                                                    |                                                                                                    | . 197                                                                            |           |          |    |
| Select installation type       Destination server         Before You Begin       Select the installation type You can install roles and features on a running physical computer or virtual machine, or on an offline virtual hard disk (VHD).         Before You Begin       Select the installation type         Server Selection       Server Selection         Server Rolds       Patteres         Patteres       Confirments         Confirments       Patteres         Confirments       Install required role services for Virtual Desktop Infrastructure (VDI) to create a virtual machine-based or session-based desktop deployment.         Next >       Install         Vector       Services         Performance       Performance         BPA results       BPA results                                                                                                    |                                                                                                    | Add Roles and Feature                                                                                                    | es Wizard                                                                                                    | - • ×                                                                            | Tools Vie | ew He    | lp |
| Next > Install Cancel<br>Services<br>Performance<br>BPA results<br>BPA results<br>DAN 11:39<br>18-04-2013                                                                                                    | <ul> <li>D: Select installation</li> <li>Lc</li> <li>Al Before You Begin</li> <li>Al Installation Type</li> <li>D Server Selection</li> <li>Fri Server Roles</li> <li>Features</li> <li>Confirmation</li> <li>Results</li> </ul> | type<br>Select the installation type. You can install<br>machine, or on an offline virtual hard disk<br>Role-based or feature-based install<br>Configure a single server by adding rol<br>Remote Desktop Services installatio<br>Install required role services for Virtual<br>or session-based desktop deployment. | Di<br>I roles and features on a running physical co<br>: (VHD).<br>a <b>tion</b><br>es, role services, and features.<br><b>m</b><br>Desktop Infrastructure (VDI) to create a virtu | ESTINATION SERVER<br>DC01.domain.local<br>mputer or virtual<br>Jal machine-based |           | Hide     |    |
|                                                                                                    |                                                                                                    | Services<br>Performance<br>BPA results                                                                                                    | Next > Install<br>Services<br>Performance<br>BPA results                                                                                                    | Cancel                                                                           | 🕘 🕼 DAN   | 11:39    | ~  |
| Status: Running 🔤 🕅 📇 .:                                                                                                    | Status: Running                                                                                                    |                                                                                                    |                                                                                                    | 100                                                                              |           | 18-04-20 |    |

| ₽ <u>₽</u>  |                          | DC01 on JOH                                                       | INH - Virtual Machine Connection                                                      |                                                       |            |                    | x          |
|-------------|--------------------------|-------------------------------------------------------------------|---------------------------------------------------------------------------------------|-------------------------------------------------------|------------|--------------------|------------|
| File Acti   | ion Media Clipboard View | Help                                                              |                                                                                       |                                                       |            |                    |            |
| <b>\$</b> 0 | • • • •                  |                                                                   |                                                                                       |                                                       |            |                    |            |
| <u> </u>    |                          |                                                                   | Server Manager                                                                        |                                                       |            |                    | x          |
|             |                          |                                                                   |                                                                                       |                                                       | Tools View | w Hel              | D          |
|             | <u>b</u>                 | Add Roles and                                                     | Features Wizard                                                                       |                                                       |            |                    | F          |
| D:          | Select destination       | on server                                                         |                                                                                       | DESTINATION SERVER<br>DC01.domain.local               |            |                    | ^          |
|             | Before You Beain         | Select a server or a virtual hard of                              | disk on which to install roles and features.                                          |                                                       |            |                    |            |
|             | Installation Type        | Select a server from the server                                   | er pool                                                                               |                                                       |            |                    |            |
| 🔒 DI        | Server Selection         | <ul> <li>Select a virtual hard disk</li> </ul>                    |                                                                                       |                                                       |            |                    |            |
| ie Fi       | Server Roles             | Server Pool                                                       |                                                                                       |                                                       |            |                    | _          |
|             | Features                 | Eilten                                                            |                                                                                       |                                                       |            |                    | =          |
|             | Confirmation             | Filler:                                                           |                                                                                       |                                                       |            |                    |            |
|             | Results                  | Name IP                                                           | Address Operating System                                                              |                                                       |            |                    |            |
|             |                          | DC01.domain.local 19                                              | 2.168.58.10 Microsoft Windows Server 2                                                | 2012 Standard Evaluation                              |            |                    |            |
|             |                          |                                                                   |                                                                                       |                                                       |            |                    |            |
|             |                          |                                                                   |                                                                                       |                                                       |            | Hide               |            |
|             |                          |                                                                   |                                                                                       |                                                       |            |                    |            |
|             |                          |                                                                   |                                                                                       |                                                       |            |                    |            |
|             |                          | 1 Computer(s) found                                               |                                                                                       |                                                       |            |                    |            |
|             |                          | This page shows servers that are<br>Add Servers command in Server | running Windows Server 2012, and that hav<br>Manager, Offline servers and newly-added | ve been added by using the<br>servers from which data |            |                    |            |
|             |                          | collection is still incomplete are                                | not shown.                                                                            |                                                       |            |                    |            |
|             |                          |                                                                   |                                                                                       |                                                       |            |                    |            |
|             |                          |                                                                   | Next >                                                                                | Install Cancel                                        |            |                    |            |
|             |                          | Services                                                          | Services                                                                              |                                                       |            |                    |            |
|             |                          | Performance                                                       | Performance                                                                           |                                                       |            |                    |            |
|             |                          | RPA regults                                                       | RBA results                                                                           |                                                       |            |                    |            |
|             |                          | DFA results                                                       | DEATESUIS                                                                             |                                                       |            |                    |            |
|             |                          |                                                                   |                                                                                       |                                                       |            |                    | ~          |
|             |                          |                                                                   |                                                                                       | Ra                                                    | 🔁 🁍 DAN    | 11:39<br>18-04-201 | 13         |
| Status: Rur | nning                    |                                                                   |                                                                                       |                                                       |            | - Ľ                | <b>A</b> : |

| 📲                                                                                                    | DC01 on JOHNH - Virtual Machine                                                                                                    | Connection                                                                                                    | _ 🗆 🗙                   |
|----------------------------------------------------------------------------------------------------|----------------------------------------------------------------------------------------------------|----------------------------------------------------------------------------------------------------|-------------------------|
|                                                                                                    | Server Manager                                                                                                    |                                                                                                    | _ <b>d</b> x            |
|                                                                                                    | Add Roles and Features Wizard                                                                                                    |                                                                                                    | Tools View Help         |
| Select server roles                                                                                                    |                                                                                                    | DESTINATION SERVER<br>DC01.domain.local                                                                                                    |                         |
| Image: All sectors You Begin         Image: All sectors You Begin         Image: All sectors You Begin         Image: All sectors You Begin         Image: All sectors You Begin         Image: File         Server Roles         Features         Confirmation         Results | Select one or more roles to install on the selected server.<br>Roles  Active Directory Certificate Services Active Directory Domain Services (Installed) Active Directory Pederation Services Active Directory Rights Management Services Active Directory Rights Management Services Active Directory Rights Rights Access Services Remote Access Remote Desktop Services Active Directory Services Active Directory Rights Remote Directory Services Active Directory Rights Remote Directory Services Active Directory Rights Remote Directory Rights Remote Directory Remote Remote Revices Active Remote Directory Remote Revices Active Remote Revices Active Remote Revices Act | <ul> <li>Description</li> <li>Dynamic Host Configuration<br/>Protocol (DHCP) Server enables you<br/>to centrally configure, manage, and<br/>provide temporary IP addresses and<br/>related information for client<br/>computers.</li> </ul> | Hide                    |
|                                                                                                    | Vervices Services Service Performance Performance BPA results BPA results                                                                                                    | ext > Install Cancel                                                                                                    |                         |
| Status: Running                                                                                                    |                                                                                                    | Pa (                                                                                                    | 11:40<br>DAN 18-04-2013 |

| 0.                                                                                                    | DC01 on JOHNH - Virtual                                                                                                    | Machine Connection                                                                                 |                                                                                        |           | - 🗆 ×                    |
|----------------------------------------------------------------------------------------------------|----------------------------------------------------------------------------------------------------|----------------------------------------------------------------------------------------------------|----------------------------------------------------------------------------------------|-----------|--------------------------|
| File Action Media Clipboard View                                                                                                    | Help                                                                                                    |                                                                                                    |                                                                                        |           |                          |
|                                                                                                    | Server Ma                                                                                                    | anager                                                                                             |                                                                                        | _         | . 0 ×                    |
|                                                                                                    | Add Roles and Features W                                                                                                    | izard                                                                                              |                                                                                        | Tools Vie | w Help                   |
| Select server ro                                                                                                    | Add Roles and Features W                                                                                                    | izard X                                                                                            | DESTINATION SERVER<br>DC01.domain.local                                                |           |                          |
| <ul> <li>Al Before You Begin</li> <li>Installation Type</li> <li>D Server Selection</li> <li>Fri Server Roles</li> <li>Features</li> <li>Confirmation</li> <li>Results</li> </ul> | Add features that are required for DHC<br>The following tools are required to manage this f<br>have to be installed on the same server.<br>Remote Server Administration Tools<br>Role Administration Tools<br>[Tools] DHCP Server Tools<br>Include management tools (if applicable)<br>Add Feat | EP Server?<br>ieature, but do not<br>i Host<br>illy co<br>temp<br>nform<br>2rs.<br>tures<br>Cancel | Configuration<br>(P) Server enables you<br>orary IP addresses and<br>lation for client |           | Hide                     |
|                                                                                                    | Services Performance BPA results                                                                                                    | ous Next > Ir<br>Services<br>Performance<br>BPA results                                            | stall Cancel                                                                           |           |                          |
| Status: Running                                                                                                    |                                                                                                    |                                                                                                    | Ra 12                                                                                  | 🕽 👍 DAN   | ×<br>11:41<br>18-04-2013 |

| D                                                                                                    | DC01 on JOHNH - Virtual Machin                                                                                                    | e Connection                                                                                                    | - 🗆 ×           |
|----------------------------------------------------------------------------------------------------|----------------------------------------------------------------------------------------------------|----------------------------------------------------------------------------------------------------|-----------------|
| File Action Media Clipboard View Help                                                                                                    |                                                                                                    |                                                                                                    |                 |
| L                                                                                                    | Server Manager                                                                                                    |                                                                                                    | _ 0 ×           |
|                                                                                                    | Add Roles and Features Wizard                                                                                                    |                                                                                                    | Tools View Help |
| Select server roles                                                                                                    |                                                                                                    | DESTINATION SERVER<br>DC01.domain.local                                                                                                    |                 |
| <ul> <li>Al Before You Begin</li> <li>Al Installation Type</li> <li>D Server Selection</li> <li>Fit</li> <li>Features</li> <li>DHCP Server</li> <li>Confirmation</li> <li>Results</li> </ul> | Select one or more roles to install on the selected server.  Roles  Active Directory Certificate Services Active Directory Poderation Services (Installed) Active Directory Lightweight Directory Services Active Directory Rights Management Services Application Server  DHCP Server  DNS Server (Installed) Fax Server  File And Storage Services (Installed) Hyper-V Network Policy and Access Services Remote Access | Description Dynamic Host Configuration Protocol (DHCP) Server enables you to centrally configure, manage, and provide temporary IP addresses and related information for client computers. | Hide            |
|                                                                                                    | Services Services                                                                                                    | Next > Install Cancel es mance esults                                                                                                    | ₩<br>11:42      |
| Status Pusaina                                                                                                    |                                                                                                    | 13                                                                                                    | 18-04-2013      |
| Status: Kunning                                                                                                    |                                                                                                    |                                                                                                    | 🕮 😃 🛗:          |

| Server Manager       Image: Server Manager         Select features       Add Roles and Features Wizard         Select features       Select on or more features to install on the selected server.         Features       Select on or more features to install on the selected server.         Server Selection       Server Selection         Server Selection       Server Selection         Server Sel | File Action Media Clipboard View He                                                                                                    | DC01 on JOHNH - V                                       | irtual Machine Con                               | nection                                                                                                    |                                                                                                    |         |                     | × |
|----------------------------------------------------------------------------------------------------|----------------------------------------------------------------------------------------------------|---------------------------------------------------------|--------------------------------------------------|----------------------------------------------------------------------------------------------------|----------------------------------------------------------------------------------------------------|---------|---------------------|---|
| Next >     Install     Cancel       Services     Services       Performance     Performance       BPA results     BPA results                                                                                                    | <ul> <li>Control Control Contr</li></ul> | Select one or more features to install on t<br>Features | er Manager                                       | Description<br>NET Framework 3.5<br>power of the .NET Fr<br>APIs with new techns<br>building applications<br>appealing user inter<br>your customers' pers-<br>information, enable<br>secure communicati<br>the ability to model<br>business processes. | STINATION SERVER<br>DC01.domain.local<br>combines the<br>ramework 2.0<br>ologies for<br>stat offer<br>faces, protect<br>sonal identity<br>seamless and<br>on, and provide<br>a range of | Tools   | - D                 |   |
| 11.62                                                                                                    |                                                                                                    | Services<br>Performance<br>BPA results                  | Next ><br>Services<br>Performance<br>BPA results | e                                                                                                    | Cancel                                                                                                    |         |                     | ~ |
|                                                                                                    |                                                                                                    |                                                         |                                                  |                                                                                                    | Rø                                                                                                    | 🔁 🁍 DAN | 11:53<br>18-04-2013 | 3 |

| ₽ <mark>₩</mark>            | DC01 on JOHNH - Virtual Machine Connection                                                                                                    | - 🗆 ×                   |
|-----------------------------|----------------------------------------------------------------------------------------------------|-------------------------|
| File Action Media Clipboard | View Help                                                                                                    |                         |
|                             | Server Manager                                                                                                    | _ 0 x                   |
|                             |                                                                                                    |                         |
|                             | Add Roles and Features Wizard                                                                                                    | View Help               |
|                             |                                                                                                    | <u>^</u>                |
| DHCP Serve                  | C DESTINATION SERVER<br>DC01.domain.local                                                                                                    |                         |
| 📕 La                        |                                                                                                    |                         |
| Al Before You Begin         | The Dynamic Host Configuration Protocol allows servers to assign, or lease, IP addresses to computers<br>and other devices that are enabled as DHCP clients. Deploying a DHCP server on the network provides |                         |
| AI Installation Type        | computers and other TCP/IP-based network devices with valid IP addresses and the additional                                                                                                    |                         |
| 🔒 DI Server Selection       | configuration parameters these devices need, called DHCP options. This allows computers and devices<br>to connect to other network resources, such as DNS servers, WINS servers, and routers.                |                         |
| Fil Server Roles            |                                                                                                    | =                       |
| Features                    | Things to note:                                                                                                    |                         |
| DHCP Server                 | You should configure at least one static IP address on this computer.                                                                                                    |                         |
| Confirmation                | <ul> <li>Before you install DHCP server, you should plan your subnets, scopes and exclusions. Store the plan<br/>in a safe place for later reference.</li> </ul>                                             |                         |
| Results                     |                                                                                                    |                         |
|                             |                                                                                                    | Hide                    |
|                             |                                                                                                    | Thue                    |
|                             |                                                                                                    |                         |
|                             |                                                                                                    |                         |
|                             |                                                                                                    |                         |
|                             |                                                                                                    |                         |
|                             | More information about DHCP Server                                                                                                    |                         |
|                             |                                                                                                    |                         |
|                             | Next > Install Cancel                                                                                                    |                         |
|                             | Services                                                                                                    |                         |
|                             | Performance                                                                                                    |                         |
|                             | BPA results BPA results                                                                                                    |                         |
|                             |                                                                                                    |                         |
|                             |                                                                                                    | ~                       |
|                             | Ra 12 da                                                                                                    | DAN 11:53<br>18-04-2013 |
| Status: Running             |                                                                                                    | 🔤 🗳 🔒:                  |

| ₽₩                                                                                                    | DC01 on JOHNH - Virtual Machine Connection                                                                                                    | - 🗆 ×                                                  |
|----------------------------------------------------------------------------------------------------|----------------------------------------------------------------------------------------------------|--------------------------------------------------------|
| File Action Media Clipboa                                                                                                    | rd View Help                                                                                                    |                                                        |
|                                                                                                    | Server Manager                                                                                                    |                                                        |
|                                                                                                    |                                                                                                    |                                                        |
|                                                                                                    | Add Roles and Features Wizard                                                                                                    | Tools View Help                                        |
| Confirm in<br>Lc<br>Lc<br>Al Before You Bei<br>Al Installation Typ<br>D Server Selection<br>Features<br>DHCP Server<br>Confirmation<br>Results | DESTINATION SERVER<br>DC01.domain.local<br>gin<br>De<br>To install the following roles, role services, or features on selected server, click Install.<br>Restart the destination server automatically if required<br>Optional features (such as administration tools) might be displayed on this page because they have been selected automatically. If you do not want to install these optional features, click Previous to clear their check boxes.<br>DHCP Server<br>Remote Server Administration Tools<br>Role Administration Tools<br>DHCP Server Tools<br>DHCP Server Tools | Hide                                                   |
|                                                                                                    | Export configuration settings<br>Specify an alternate source path<br>Install Cancel<br>Services<br>Performance<br>BPA results<br>BPA results                                                                                                    | 11-53                                                  |
|                                                                                                    |                                                                                                    | DAN 18-04-2013                                         |
| Status: Running                                                                                                    |                                                                                                    | <u>ه لا هم ان ان ان ان ان ان ان ان ان ان ان ان ان </u> |

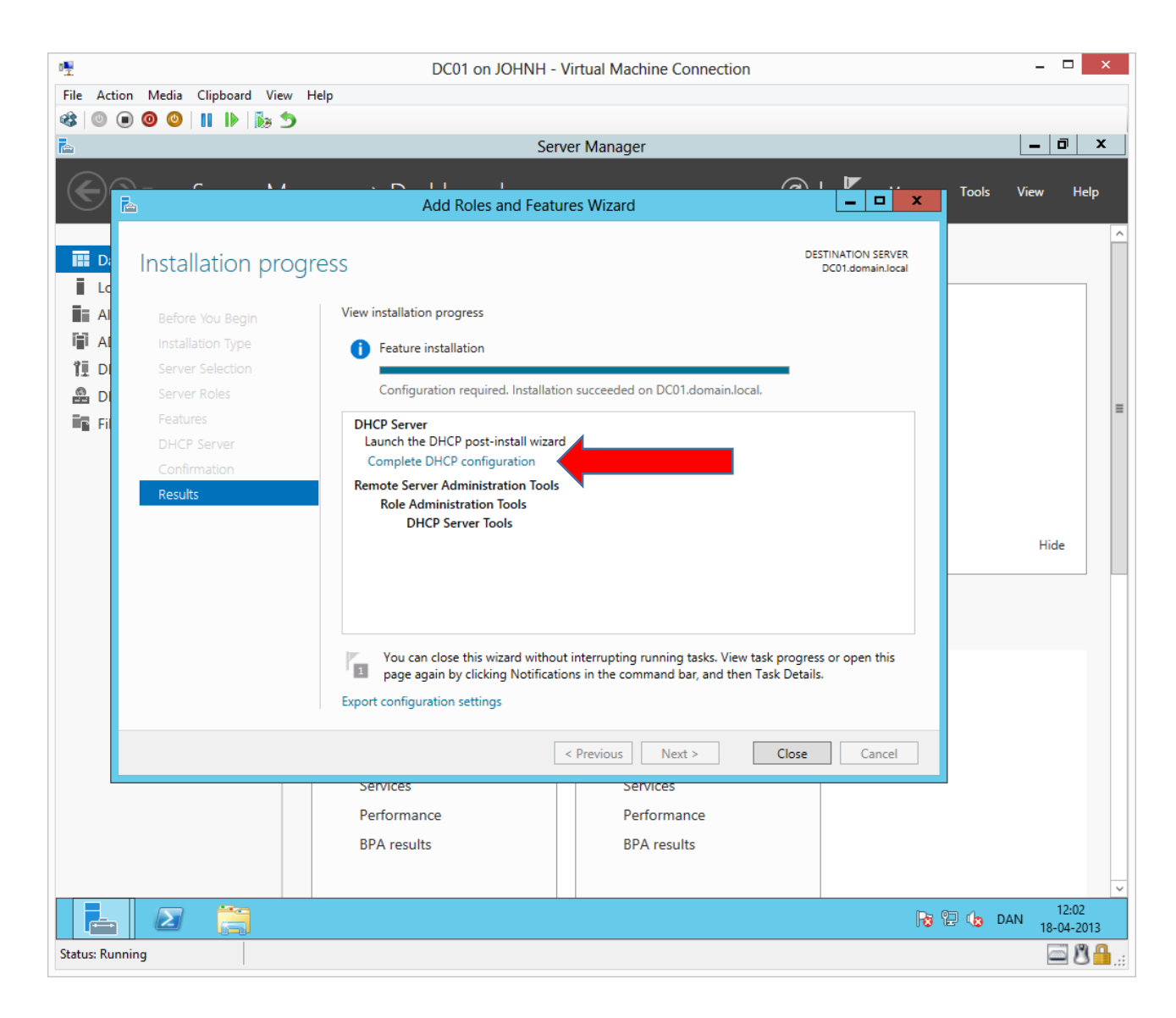

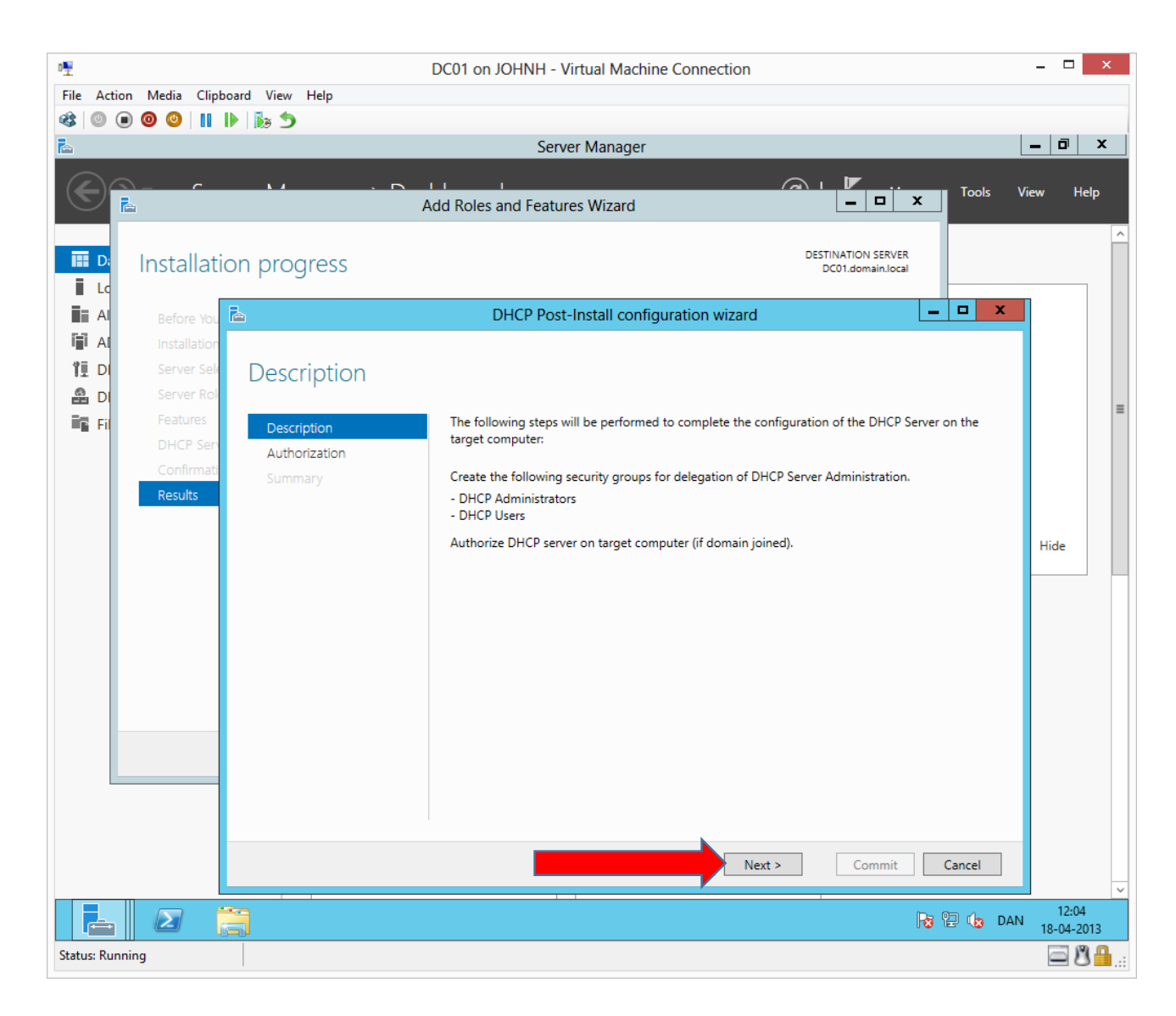

| File Action Media Clipboard View Help                                                             | DC01 on JOHNH - Virtual Machine Connection                                                                                                    |                                         | - 🗆 ×                   |
|---------------------------------------------------------------------------------------------------|----------------------------------------------------------------------------------------------------|-----------------------------------------|-------------------------|
|                                                                                                   | Server Manager<br>Add Roles and Features Wizard                                                                                                    |                                         | Uiew Help               |
|                                                                                                   | DHCP Post-Install configuration wizard                                                                                                    | DESTINATION SERVER<br>DC01.domain.local |                         |
| DI Server Rol     Fil Features     DHCP Ser     Confirmat     Results     Description     Summary | Specify the credentials to be used to authorize this DHCP set<br>Use the following user's credentials<br>User Name: DOMAIN\Administrator<br>Use alternate credentials<br>UserName:<br>Skip AD authorization | rver in AD DS.<br>Specify               | Hide                    |
| Status: Running                                                                                   |                                                                                                    | Commit Cancel                           | DAN 12:05<br>18-04-2013 |

| ₽₩                                                                                                    | DC01 on JOHNH - Virtual Machine Connection                                                                                                    | - 🗆 ×                   |
|----------------------------------------------------------------------------------------------------|----------------------------------------------------------------------------------------------------|-------------------------|
| File Action Media Clipboard View Help                                                                                                    |                                                                                                    |                         |
|                                                                                                    | Server Manager                                                                                                    | _ 0 X                   |
|                                                                                                    | Add Roles and Features Wizard                                                                                                    | View Help               |
| Installation progress                                                                                                    | DESTINATION SERVER<br>DC01.domain.local                                                                                                    | ^                       |
| Before You                                                                                                    | DHCP Post-Install configuration wizard                                                                                                    |                         |
| Image: All and the server Sele server Role       Server Role         D       Server Role         D       Features         DHCP Ser       Description         Confirmati       Summary         Results       Summary | The status of the post install configuration steps are indicated below:          Creating security groups          Please restart the DHCP server service on the target computer for the security groups to be effective.         Authorizing DHCP server | Hide                    |
| Status: Running                                                                                                    | Close Cancel                                                                                                    | DAN 12:05<br>18-04-2013 |

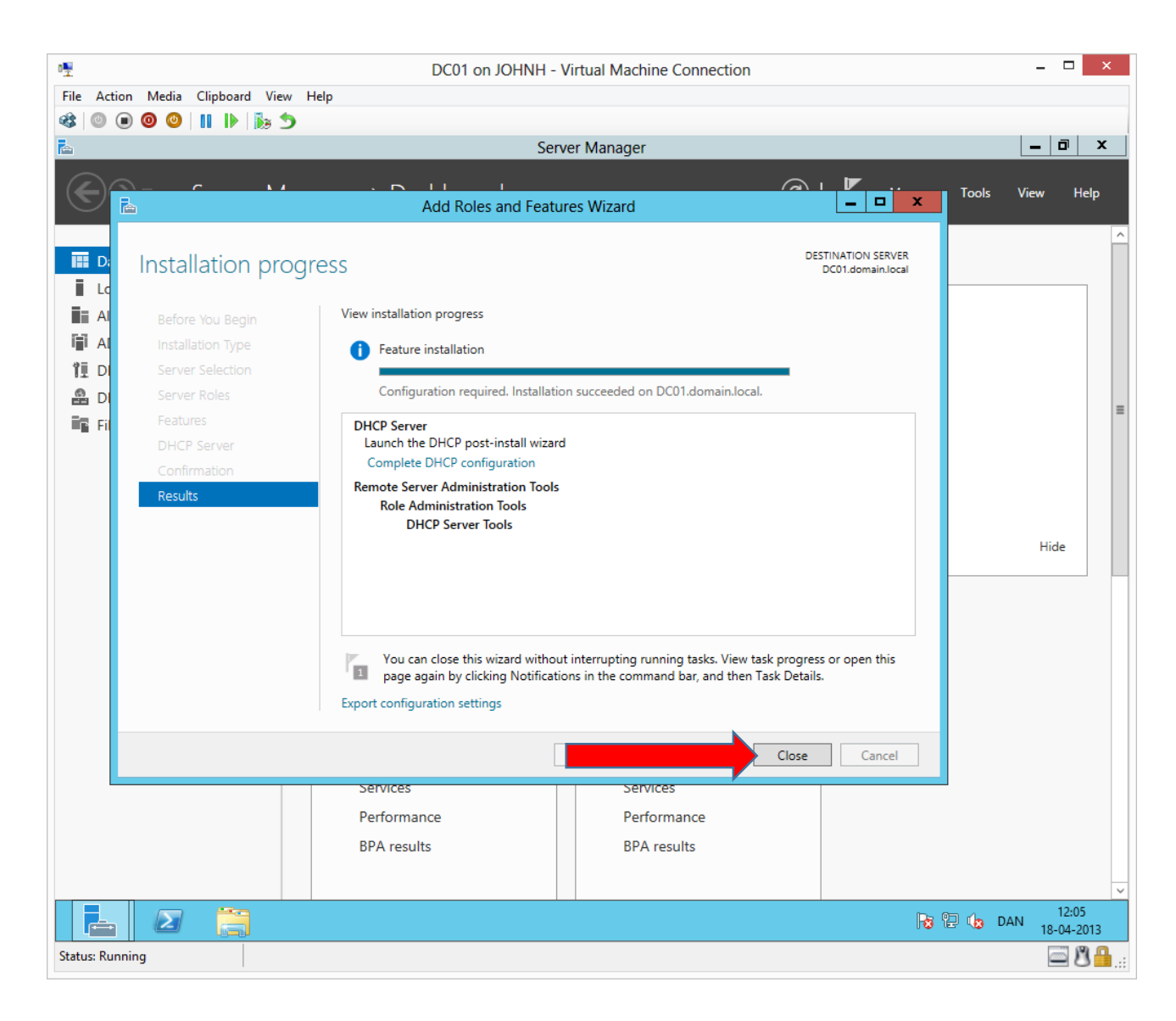

## John Have Jensen ©Mercantec 2013

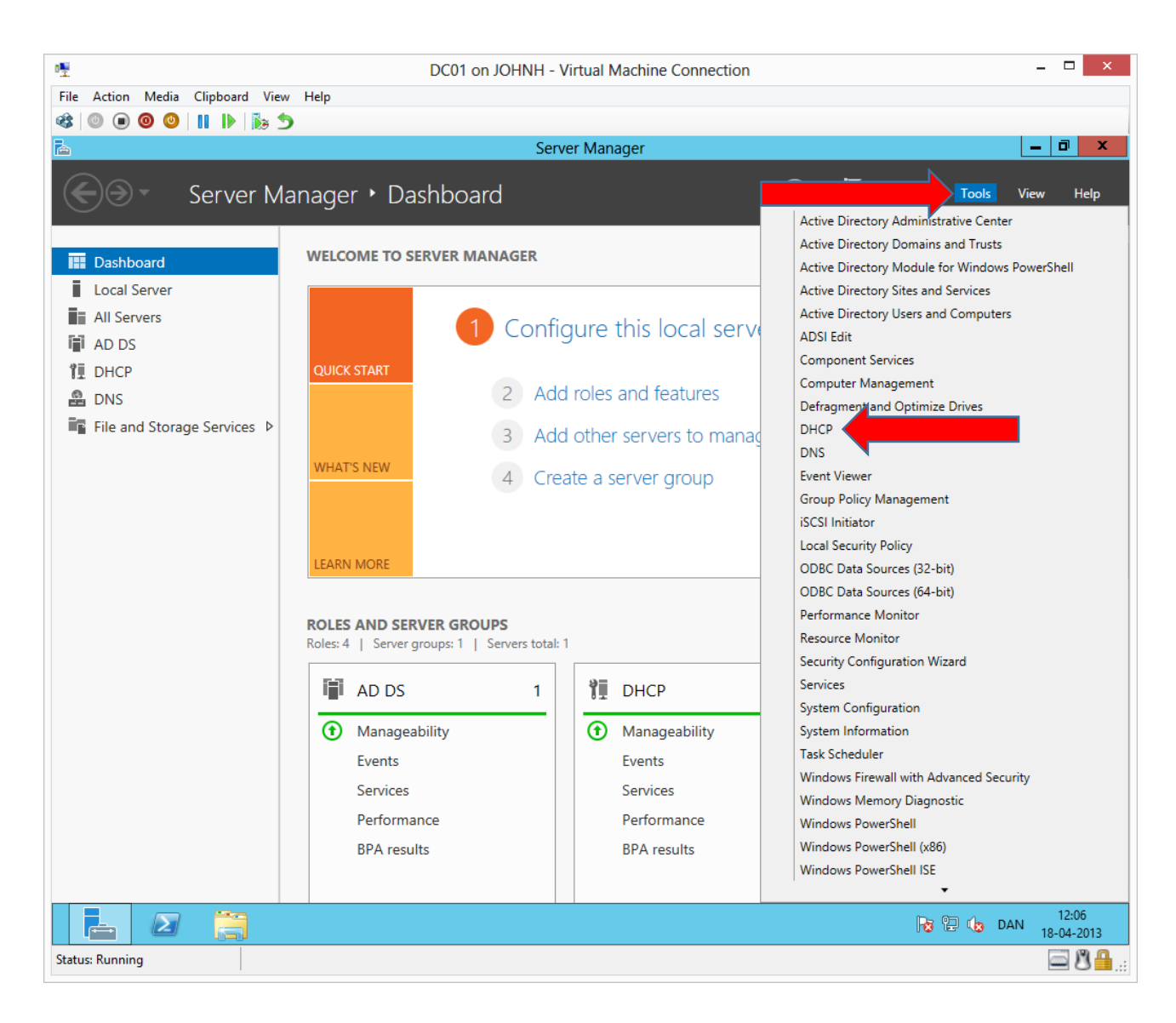

| 9                                                                                                    |                                                                                                    | DUCD                                                                                                    |              | a |
|----------------------------------------------------------------------------------------------------|----------------------------------------------------------------------------------------------------|----------------------------------------------------------------------------------------------------|--------------|---|
| Ξ.<br>File Δatia                                                                                                    | on View Help                                                                                                    | DHCK                                                                                                    |              |   |
|                                                                                                    |                                                                                                    |                                                                                                    |              |   |
|                                                                                                    |                                                                                                    |                                                                                                    |              | _ |
| dc01                                                                                                    | .domain.local                                                                                                    |                                                                                                    | Actions      |   |
|                                                                                                    | Pv4                                                                                                    |                                                                                                    | IPv4         |   |
|                                                                                                    | Display Statistics                                                                                                    | A scope is a range of IP addresses assigned to computers requesting a dynamic IP address. You                                                                                                    | More Actions |   |
| t                                                                                                    | New Scope                                                                                                    | reate and configure a scope before dynamic IP addresses can be assigned.                                                                                                    |              |   |
| File Action Media Clipboard View Help  File Action View Help  File Action I I I I I I I I I I I I I I I I I I I                                                                                                    |                                                                                                    |                                                                                                    |              |   |
|                                                                                                    |                                                                                                    | Define User Classes                                                                                                    |              |   |
|                                                                                                    | Define Vendor Classes                                                                                                    |                                                                                                    |              |   |
| New Multicast Scole       To add a new scope, on the Action menu, click New Scope.         Configure Failover       Replicate Failover Scopes         Define User Classes       Define Vendor Classes         Define Vendor Classes       Reconcile All Scopes         Set Predefined Options       View         View       Refresh         Properties       Help                                                                                                    |                                                                                                    |                                                                                                    |              |   |
|                                                                                                    | Set Predefined Options                                                                                                    |                                                                                                    |              |   |
|                                                                                                    | View                                                                                                    | <b>&gt;</b>                                                                                                    |              |   |
|                                                                                                    | Refresh                                                                                                    |                                                                                                    |              |   |
|                                                                                                    | Properties                                                                                                    |                                                                                                    |              |   |
| File Action   View Help     View View        View View      Refresh   Properties   Help      Refresh   Properties   Help   View   Refresh   Properties   Help   View   Refresh   Properties   Help   View   Refresh Properties Help New Multicat Scope Configure Failover Action Refresh Properties Help New Multicat Scope File Addresses Set Predefined Options View Refresh Properties Help New Multicat Scope File Addresses File Addresses Properties Help New Multicat Scope File Addresses File Addresses <p< td=""><td></td><td></td></p<>                                                                                                    |                                                                                                    |                                                                                                    |              |   |
|                                                                                                    | Т                                                                                                    |                                                                                                    |              |   |
|                                                                                                    | Media Clipboard View Help     DHCP     DHCP     Mode Scope     Mode Scope     Mode Scope     Mode Scope     Mode Scope     More Actions     More Actions     More Action     More Actions     More Action     More Action     More Action |                                                                                                    |              |   |
| Pice Action View Help     File Action View Help     Pice Action View Help     Pice Action View Help     Pice Action View Help     Pice Action View Help     Pice Action View Help     Pice Action View Help     Pice Action View Help     Pice Action View Help     Pice Action View Help     Pice Action View Help     New Scope.        New Muticast Scope   Define Vendor Classes   Define Vendor Classes                                                                                                    |                                                                                                    |                                                                                                    |              |   |
|                                                                                                    |                                                                                                    | sord View Help<br>DHCP   Constrained by the second second se |              |   |
| Image: Control of the state in the set of the state in the state in the |                                                                                                    |                                                                                                    |              |   |
|                                                                                                    |                                                                                                    |                                                                                                    |              |   |
|                                                                                                    |                                                                                                    |                                                                                                    |              |   |
|                                                                                                    |                                                                                                    |                                                                                                    |              |   |
|                                                                                                    |                                                                                                    |                                                                                                    |              |   |
|                                                                                                    |                                                                                                    |                                                                                                    |              |   |
| 1                                                                                                    |                                                                                                    | _]]                                                                                                    |              |   |

Right click on IPv4 and choose "New Scope"

| 194                                         | DC01 on IOHNH - Virtual Machine Connection                                                                                                    | _ 🗆 🗙                            |
|---------------------------------------------|----------------------------------------------------------------------------------------------------|----------------------------------|
| -x<br>File Action Media Clinboard View Heli |                                                                                                    |                                  |
|                                             |                                                                                                    |                                  |
|                                             | DHCD                                                                                                    | _ <b>d</b> x                     |
| File Action View Help                       | bild                                                                                                    |                                  |
|                                             |                                                                                                    |                                  |
|                                             |                                                                                                    |                                  |
|                                             |                                                                                                    | Actions                          |
| 4 🖥 IPv4                                    |                                                                                                    | IPv4                             |
| Server Options                              | You                                                                                                    | More Actions                     |
| Policies                                    | New Scope Wizard                                                                                                    |                                  |
| ▶ ■ IPv6                                    | Welcome to the New Scope         Big Scope         Single Scope         Single Scope         Single Scope         New Scope         Single Scope         Single Scope         New Scope         New S |                                  |
|                                             |                                                                                                    |                                  |
|                                             |                                                                                                    | ▶ 12:11<br>► 12:11<br>18-04-2013 |
| Status: Running                             |                                                                                                    | iii 🗳 🗳 🔤                        |

| · <sup>1</sup>                     | DC01 on JOHNH - Virtual Machine Connection                                                                                              | _ 🗆 🗙               |
|------------------------------------|----------------------------------------------------------------------------------------------------|---------------------|
| File Action Media Clipboard View H | elp                                                                                                    |                     |
| 🕸 💿 🗩 🗿 🕘 📗 🕨 🏂 🦘                  |                                                                                                    |                     |
|                                    | DHCP                                                                                                    | _ 0 ×               |
| File Action View Help              |                                                                                                    |                     |
| Z 📰 🖻 🖸 🕎                          |                                                                                                    |                     |
| 🕎 DHCP                             |                                                                                                    | Actions             |
| dc01.domain.local                  | Add a Scope                                                                                                    | IPv4                |
| ⊿ is IPv4 B Server Options         |                                                                                                    | More Actions        |
| Policies                           | New Scope Wizard                                                                                                    |                     |
| Filters                            |                                                                                                    |                     |
| ⊳ 👼 IP∨6                           | Scope Name<br>You have to provide an identifying scope name. You also have the option of providing<br>a description.                    |                     |
|                                    | Type a name and description for this scope. This information helps you quickly identify<br>how the scope is to be used on your network. |                     |
|                                    | Name: Site 1                                                                                                    |                     |
|                                    | Description:                                                                                                    |                     |
|                                    |                                                                                                    |                     |
|                                    |                                                                                                    |                     |
|                                    |                                                                                                    |                     |
|                                    |                                                                                                    |                     |
|                                    |                                                                                                    |                     |
|                                    |                                                                                                    |                     |
|                                    |                                                                                                    |                     |
|                                    |                                                                                                    |                     |
|                                    |                                                                                                    |                     |
|                                    | Next > Cancel                                                                                                    |                     |
|                                    |                                                                                                    |                     |
|                                    |                                                                                                    |                     |
|                                    |                                                                                                    |                     |
|                                    |                                                                                                    |                     |
|                                    |                                                                                                    |                     |
|                                    |                                                                                                    |                     |
|                                    |                                                                                                    |                     |
|                                    |                                                                                                    | 12:11<br>18-04-2013 |
| Status: Running                    |                                                                                                    | 🔤 🗷 🔒:              |

Complete as shown.

| o₩                                    | DC01 on JOHNH - Virtual Machine Connection                                                               | _ 🗆 🗙                         |
|---------------------------------------|----------------------------------------------------------------------------------------------------|-------------------------------|
| File Action Media Clipboard View Hel  | n                                                                                                    |                               |
|                                       | r                                                                                                    |                               |
|                                       | DHCP                                                                                                    | _ 0 ×                         |
| File Action View Help                 | 5HG                                                                                                    |                               |
| · · · · · · · · · · · · · · · · · · · |                                                                                                    |                               |
|                                       |                                                                                                    | A.1'                          |
| ∠ Dher ∠ dc01.domain.local            | Add a Score                                                                                              | Actions                       |
| ⊿ 🛃 IPv4                              |                                                                                                    | IPv4                          |
| Server Options                        | You                                                                                                    | More Actions                  |
| ▶ 🕅 Filters                           | New Scope Wizard                                                                                         |                               |
| ⊳ 🛃 IPv6                              | IP Address Range<br>You define the scope address range by identifying a set of consecutive IP addresses. |                               |
|                                       | Configuration settings for DHCP Server                                                                   |                               |
|                                       | Enter the range of addresses that the scope distributes.                                                 |                               |
|                                       | Start IP address: 192.168.58.1                                                                           |                               |
|                                       | 5-10-11                                                                                                  |                               |
|                                       | End IP address: 132 . 100 . 30 . 234                                                                     |                               |
|                                       | Configuration settings that propagate to DHCP Client                                                     |                               |
|                                       | Length: 24-1                                                                                             |                               |
|                                       | Subnet mark: 255, 255, 0                                                                                 |                               |
|                                       |                                                                                                    |                               |
|                                       |                                                                                                    |                               |
|                                       |                                                                                                    |                               |
|                                       | Next > Cancel                                                                                            |                               |
|                                       |                                                                                                    |                               |
|                                       |                                                                                                    |                               |
|                                       |                                                                                                    |                               |
|                                       |                                                                                                    |                               |
|                                       |                                                                                                    |                               |
|                                       | P                                                                                                    | - 19                          |
|                                       |                                                                                                    | 12:12 12:12 12:12 12:12 12:12 |
| Status: Running                       |                                                                                                    | <u>ا الا الم</u>              |

Complete as shown.

| ₽₩                               | DC01 on JOHNH - Virtual Machine Connection – 🗖 🗙                                                                                                    |                              |  |  |  |
|----------------------------------|----------------------------------------------------------------------------------------------------|------------------------------|--|--|--|
| File Action Media Clipboard View | Help                                                                                                    |                              |  |  |  |
| 😢 🔘 🔲 🥥 🕘 💷 🕲                    |                                                                                                    |                              |  |  |  |
| <b>9</b>                         | DHCP                                                                                                    | _ 0 ×                        |  |  |  |
| File Action View Help            |                                                                                                    |                              |  |  |  |
| 🗢 🔿 🙍 🖬 📓 🖬 📮                    |                                                                                                    |                              |  |  |  |
| PHCP                             |                                                                                                    | Actions                      |  |  |  |
| a 📋 dc01.domain.local            | Add a Scope                                                                                                    | IPv4                         |  |  |  |
| ⊿ 🛃 IPv4                         |                                                                                                    | More Actions                 |  |  |  |
| Policies                         | Now Coope Witzerd                                                                                                    |                              |  |  |  |
| ⊳ 📝 Filters                      | New Scope Wizard                                                                                                    |                              |  |  |  |
| ⊳ 👼 IPv6                         | Add Exclusions and Delay<br>Exclusions are addresses or a range of addresses that are not distributed by the<br>server. A delay is the time duration by which the server will delay the transmission of a<br>DHCPOFFER message. |                              |  |  |  |
|                                  | Type the IP address range that you want to exclude. If you want to exclude a single                                                                                                    |                              |  |  |  |
|                                  | Stat IP address: End IP address:                                                                                                    |                              |  |  |  |
|                                  |                                                                                                    |                              |  |  |  |
|                                  | Evoluted address cases:                                                                                                    |                              |  |  |  |
|                                  | 192.168.58.1 to 192.168.58.19 Remove                                                                                                    |                              |  |  |  |
|                                  |                                                                                                    |                              |  |  |  |
|                                  | Subnet delay in milli second:                                                                                                    |                              |  |  |  |
|                                  |                                                                                                    |                              |  |  |  |
|                                  |                                                                                                    |                              |  |  |  |
|                                  |                                                                                                    |                              |  |  |  |
|                                  |                                                                                                    |                              |  |  |  |
|                                  |                                                                                                    |                              |  |  |  |
|                                  | Next > Cancel                                                                                                    |                              |  |  |  |
|                                  |                                                                                                    |                              |  |  |  |
|                                  |                                                                                                    |                              |  |  |  |
|                                  |                                                                                                    |                              |  |  |  |
|                                  |                                                                                                    |                              |  |  |  |
|                                  |                                                                                                    |                              |  |  |  |
|                                  |                                                                                                    |                              |  |  |  |
|                                  | p                                                                                                    |                              |  |  |  |
|                                  | 2                                                                                                    | 12:12 12:12 12:12 18:04-2013 |  |  |  |
| Status: Running                  |                                                                                                    | <u></u> ■ 8 <del>1</del> .   |  |  |  |

Complete as shown.

| ₽₩                                 | DC01 on JOHNH - Virtual Machine Connection                                                                                                    | _ 🗆 🗙        |
|------------------------------------|----------------------------------------------------------------------------------------------------|--------------|
| File Action Media Clipboard View H |                                                                                                    |              |
| 🎕 💿 🗩 🗿 🕘 👖 🕨 🖡 🍤                  |                                                                                                    |              |
| 9                                  | DHCP                                                                                                    | _ 0 X        |
| File Action View Help              |                                                                                                    |              |
| 🗢 🔿 🙍 🗐 🗐 🗐 💭                      |                                                                                                    |              |
| 👰 DHCP                             |                                                                                                    | Actions      |
| ⊿ dc01.domain.local                | Add a Scope                                                                                                    | IPv4         |
| ⊿ Brv4<br>Server Ontions           |                                                                                                    | More Actions |
| 2 Policies                         | New Scope Wizard                                                                                                    |              |
| Filters                            |                                                                                                    |              |
| ⊳ ᡖ IP∨6                           | Lease Duration<br>The lease duration specifies how long a client can use an IP address from this scope.                                                                                                    |              |
|                                    | Lease durations should typically be equal to the average time the computer is<br>connected to the same physical network. For mobile networks that consist mainly of<br>portable computers or dal-up clients, shorter lease durations can be useful.<br>Likewise, for a stable network that consists mainly of desktop computers at fixed<br>locations, longer lease durations are more appropriate. |              |
|                                    | Set the duration for scope leases when distributed by this server.                                                                                                    |              |
|                                    | Limited to:                                                                                                    |              |
|                                    | Days: Hours: Minutes:                                                                                                    |              |
|                                    |                                                                                                    |              |
|                                    |                                                                                                    |              |
|                                    |                                                                                                    |              |
|                                    |                                                                                                    |              |
|                                    |                                                                                                    |              |
|                                    | Next > Cancel                                                                                                    |              |
|                                    |                                                                                                    |              |
|                                    |                                                                                                    |              |
|                                    |                                                                                                    |              |
|                                    |                                                                                                    | De @ 2 12:13 |
|                                    |                                                                                                    | 18-04-2013   |
| Status: Running                    |                                                                                                    | 🗳 🗳 📼        |

| · <u>¶</u>                          | DC01 on JOHNH - Virtual Machine Connection                                                                                                    | _ 🗆 🗙                   |
|-------------------------------------|----------------------------------------------------------------------------------------------------|-------------------------|
| File Action Media Clipboard View He | elp                                                                                                    |                         |
|                                     |                                                                                                    |                         |
| 9                                   | DHCP                                                                                                    | _ 0 X                   |
| File Action View Help               |                                                                                                    |                         |
| 🗢 🔿 🙋 🖬 🗐 🙆 🖬 📮                     |                                                                                                    |                         |
| 💱 DHCP                              |                                                                                                    | Actions                 |
| a 📋 dc01.domain.local               | Add a Scope                                                                                                    |                         |
| ⊿ <b>]</b> IPv4                     |                                                                                                    | More Actions            |
| Policies                            | New Cores Wissed                                                                                                    | More Actions            |
| ▷ 1 Filters                         | New Scope Wizard                                                                                                    |                         |
| ⊳ 🛃 IPv6                            | Configure DHCP Options<br>You have to configure the most common DHCP options before clients can use the<br>scope.                                                                                                    |                         |
|                                     | When clients obtain an address, they are given DHCP options such as the IP addresses of routers (default gateways), DNS servers, and WINS settings for that scope.<br>The settings you select here are for this scope and override settings configured in the Server Options folder for this server.<br>Do you want to configure the DHCP options for this scope now? |                         |
|                                     |                                                                                                    |                         |
|                                     |                                                                                                    |                         |
|                                     | Next > Cancel                                                                                                    |                         |
|                                     |                                                                                                    |                         |
|                                     |                                                                                                    |                         |
|                                     |                                                                                                    |                         |
|                                     |                                                                                                    |                         |
|                                     |                                                                                                    | 12.12                   |
|                                     |                                                                                                    | 12:13<br>DAN 18-04-2013 |
| Status: Running                     |                                                                                                    | <u>ار 🔒 🕲 </u>          |

| • <b>!</b>                           | DC01 on JOHNH - Virtual Machine Connection                                                                                               | _ 🗆 🗙                  |
|--------------------------------------|----------------------------------------------------------------------------------------------------|------------------------|
| File Action Media Clipboard View Hel | p                                                                                                    |                        |
|                                      |                                                                                                    |                        |
| 9                                    | DHCP                                                                                                    | _ 0 ×                  |
| File Action View Help                |                                                                                                    |                        |
| 🗢 🔶 🙍 📰 🗐 🧟 📘 🖳                      |                                                                                                    |                        |
| P DHCP                               |                                                                                                    | Actions                |
| ⊿ dc01.domain.local                  | Add a Scope                                                                                                    | IPv4                   |
| ⊿ Drv4                               |                                                                                                    | More Actions           |
| 2 Policies                           | New Scope Wizard                                                                                                    |                        |
| ▶ P Filters                          |                                                                                                    |                        |
| þ 🝺 IPv6                             | Router (Default Gateway)<br>You can specify the routers, or default gateways, to be distributed by this scope.                           |                        |
|                                      | To add an IP address for a router used by clients, enter the address below.  IP address:  Add  I92.168.58.1  Remove  Down  Next > Cancel |                        |
|                                      |                                                                                                    |                        |
|                                      |                                                                                                    | No 12:13<br>18-04-2013 |
| Status: Running                      |                                                                                                    | ■ 8 ♣                  |

| ₽₩                              | DC01 on JOHNH - Virtual Machine Connection                                                                                       | _ [                   | ×            |
|---------------------------------|----------------------------------------------------------------------------------------------------|-----------------------|--------------|
| File Action Media Clipboard Vie | ew Help                                                                                                    |                       |              |
| 🎕 💿 💿 🥥 🔄 🕪 🔅                   | 5                                                                                                    |                       |              |
| <b>9</b>                        | DHCP                                                                                                    | _ 0                   | x            |
| File Action View Help           |                                                                                                    |                       |              |
| 🗢 🔿 🙍 🗔 🖾 🚺                     | <b>₽</b>                                                                                                    |                       |              |
| 👰 DHCP                          |                                                                                                    | Actions               |              |
| dc01.domain.local               | Add a Scope                                                                                                    | IPv4                  |              |
| ⊿ B IPv4                        |                                                                                                    | More Actions          | •            |
| Policies                        | Now Scope Witzerd                                                                                                    |                       |              |
| b m Filters                     | New Scope Wizard                                                                                                    |                       |              |
| ⊳ 🛃 IPv6                        | Domain Name and DNS Servers<br>The Domain Name System (DNS) maps and translates domain names used by clients<br>on your network. |                       |              |
|                                 | You can specify the parent domain you want the client computers on your network to use for<br>DNS name resolution.               |                       |              |
|                                 | Parent domain.local                                                                                                    |                       |              |
|                                 | To configure scope clients to use DNS servers on your network, enter the IP addresses for those                                  |                       |              |
|                                 | servers.                                                                                                    |                       |              |
|                                 | Server name: IP address:                                                                                                    |                       |              |
|                                 | Add                                                                                                    |                       |              |
|                                 | Resolve 192.168.58.10 Remove                                                                                                    |                       |              |
|                                 |                                                                                                    |                       |              |
|                                 | Down                                                                                                    |                       |              |
|                                 |                                                                                                    |                       |              |
|                                 |                                                                                                    |                       |              |
|                                 |                                                                                                    |                       |              |
|                                 | Next > Cancel                                                                                                    |                       |              |
|                                 |                                                                                                    |                       |              |
|                                 |                                                                                                    |                       |              |
|                                 |                                                                                                    |                       |              |
|                                 |                                                                                                    |                       |              |
|                                 |                                                                                                    |                       |              |
|                                 |                                                                                                    |                       |              |
|                                 |                                                                                                    |                       |              |
|                                 |                                                                                                    | 12<br>12<br>DAN 18-04 | :14<br>-2013 |
| Status: Running                 |                                                                                                    |                       | 84.          |

Complete as shown. Press "OK" at error message about the secondary DNS.

| <b>₽</b>                            | DC01 on JOHNH - Virtual Machine Connection                                                                                                   | _ 🗆 🗙                         |
|-------------------------------------|----------------------------------------------------------------------------------------------------|-------------------------------|
| File Action Media Clipboard View He | elp                                                                                                    |                               |
|                                     |                                                                                                    |                               |
| 9                                   | DHCP                                                                                                    | _ 0 ×                         |
| File Action View Help               |                                                                                                    |                               |
| 🗢 🄿 🙍 🗊 🗐 🙆 🖉 🗊 🖳                   |                                                                                                    |                               |
| 🕎 DHCP                              |                                                                                                    | Actions                       |
| dc01.domain.local                   | Add a Scope                                                                                                    | IPv4                          |
| ⊿ m IPV4<br>Server Options          |                                                                                                    | More Actions                  |
| Policies                            | New Scope Wizard                                                                                                    |                               |
| ▷ 1 Filters                         |                                                                                                    |                               |
| ⊳ 🚡 IPv6                            | WINS Servers<br>Computers running Windows can use WINS servers to convert NetBIOS computer<br>names to IP addresses.                         |                               |
|                                     | Entering server IP addresses here enables Windows clients to query WINS before they use<br>broadcasts to register and resolve NetBIOS names. |                               |
|                                     | Server name: IP address:                                                                                                    |                               |
|                                     | · · · Add                                                                                                    |                               |
|                                     | Resolve                                                                                                    |                               |
|                                     |                                                                                                    |                               |
|                                     |                                                                                                    |                               |
|                                     | Down                                                                                                    |                               |
|                                     | To change this behavior for Windows DHCP clients modify option 046, WINS/NBT Node                                                            |                               |
|                                     | Type, in Scope Options.                                                                                                    |                               |
|                                     |                                                                                                    |                               |
|                                     |                                                                                                    |                               |
|                                     |                                                                                                    |                               |
|                                     | Next > Cancel                                                                                                    |                               |
| L                                   |                                                                                                    |                               |
|                                     |                                                                                                    |                               |
|                                     |                                                                                                    |                               |
|                                     |                                                                                                    |                               |
|                                     |                                                                                                    |                               |
|                                     |                                                                                                    |                               |
|                                     |                                                                                                    | 12.15                         |
|                                     |                                                                                                    | R C C DAN 12:15<br>18-04-2013 |
| Status: Running                     |                                                                                                    | 🖾 🗳 🔒:                        |

| ₽₩                                  | DC01 on JOHNH - Virtual Machine Connection                                        | _ 🗆 🗙               |
|-------------------------------------|-----------------------------------------------------------------------------------|---------------------|
| File Action Media Clipboard View He | elp                                                                               |                     |
| 🕸 💿 💿 🗿 🕘 📗 🕨 🏂 🕤                   |                                                                                   |                     |
| 9                                   | DHCP                                                                              | _ 0 ×               |
| File Action View Help               |                                                                                   |                     |
| 🗢 🄿 者 📰 🖾 🧔 🛛 📰 📮                   |                                                                                   |                     |
|                                     |                                                                                   | Actions             |
| ⊿  dc01.domain.local                | Add a Scope                                                                       |                     |
| ⊿ 🛃 IPv4                            |                                                                                   | More Actions        |
| Server Options                      | New Core a Missort                                                                | More Actions        |
| ▶ I Filters                         | New Scope Wizard                                                                  |                     |
| ⊳ 🛃 IPv6                            | Activate Scope<br>Clients can obtain address leases only if a scope is activated. |                     |
|                                     | Do you want to activate this scope now?                                           |                     |
|                                     | Yes, I want to activate this scope now                                            |                     |
|                                     | C No, I will activate this scope later                                            |                     |
|                                     |                                                                                   |                     |
|                                     |                                                                                   |                     |
|                                     |                                                                                   |                     |
|                                     |                                                                                   |                     |
|                                     |                                                                                   |                     |
|                                     |                                                                                   |                     |
|                                     |                                                                                   |                     |
|                                     |                                                                                   |                     |
|                                     |                                                                                   |                     |
|                                     | Next > Cancel                                                                     |                     |
|                                     |                                                                                   |                     |
|                                     |                                                                                   |                     |
|                                     |                                                                                   |                     |
|                                     |                                                                                   |                     |
|                                     |                                                                                   |                     |
|                                     |                                                                                   |                     |
|                                     |                                                                                   |                     |
|                                     |                                                                                   | 12:15<br>18-04-2013 |
| Status: Running                     |                                                                                   | 🔤 🗳 🔒:              |

| 16                    | DC01 on IOHNH - Virtual Machine Connection                                                                                                    | _ 🗆 🗙                         |
|-----------------------|----------------------------------------------------------------------------------------------------|-------------------------------|
| -I                    |                                                                                                    |                               |
|                       | P                                                                                                    |                               |
|                       | ПНСР                                                                                                    | _ 0 X                         |
| File Action View Help | Dici                                                                                                    |                               |
|                       |                                                                                                    |                               |
|                       |                                                                                                    |                               |
| d dc01.domain.local   |                                                                                                    | Actions                       |
| 4 🛃 IPv4              | Add a Scope                                                                                                    | IPv4                          |
| Server Options        | You                                                                                                    | More Actions                  |
| Policies              | New Scope Wizard                                                                                                    |                               |
| ⊳ 🚡 IPv6              | Completing the New Scope<br>Wizard<br>You have successfully completed the New Scope wizard.                                                                                                    |                               |
|                       | To provide high availability for this scope, configure failover for<br>the newly added scope by right clicking on the scope and<br>clicking on configure failover.<br>To close this wizard, click Finish. |                               |
|                       | Finish Cancel                                                                                                    |                               |
|                       |                                                                                                    |                               |
|                       |                                                                                                    |                               |
|                       |                                                                                                    | 😼 🔁 👍 DAN 12:15<br>18-04-2013 |
| Status: Running       |                                                                                                    | i 🖉 🔒 🔒                       |

| 05                                    | DC01             | on JOHNH - Virtual Ma | achine Connection                       | - 🗆 ×         |
|---------------------------------------|------------------|-----------------------|-----------------------------------------|---------------|
| File Action Media Clipboard View Help |                  |                       |                                         |               |
| 🕸 💿 💿 🥝 💵 🕪 🐌 🍤                       |                  |                       |                                         |               |
| 2                                     |                  | DHCP                  |                                         | _ 0 ×         |
| File Action View Help                 |                  |                       |                                         |               |
| * 🔿 🙍 🖬 🍳 🖬                           |                  |                       |                                         |               |
| 🕎 DHCP                                | Start IP Address | End IP Address        | Description                             | Actions       |
| ⊿ 📋 dc01.domain.local                 | \$192.168.58.1   | 192.168.58.254        | Address range for distribution          | Address Pool  |
| ⊿ 🛃 IPv4                              | 192.168.58.1     | 192.168.58.19         | IP Addresses excluded from distribution | More Actions  |
| Scope [192.168.58.0] Site 1           |                  |                       |                                         |               |
| Address Pool                          |                  |                       |                                         |               |
| Address Leases                        |                  |                       |                                         |               |
| ▷ B Reservations                      |                  |                       |                                         |               |
| Policies                              |                  |                       |                                         |               |
| 2 Policies                            |                  |                       |                                         |               |
| Filters                               |                  |                       |                                         |               |
| ▷ 10/10                               |                  |                       |                                         |               |
|                                       |                  |                       |                                         |               |
|                                       |                  |                       |                                         |               |
|                                       |                  |                       |                                         |               |
|                                       |                  |                       |                                         |               |
|                                       |                  |                       |                                         |               |
|                                       |                  |                       |                                         |               |
|                                       |                  |                       |                                         |               |
|                                       |                  |                       |                                         |               |
|                                       |                  |                       |                                         |               |
|                                       |                  |                       |                                         |               |
|                                       |                  |                       |                                         |               |
|                                       |                  |                       |                                         |               |
|                                       |                  |                       |                                         |               |
|                                       |                  |                       |                                         |               |
|                                       |                  |                       |                                         |               |
|                                       |                  |                       |                                         |               |
|                                       |                  |                       |                                         |               |
|                                       |                  |                       | 1                                       | ]             |
|                                       |                  |                       |                                         | De 🐑 no 12:40 |
|                                       |                  |                       |                                         | 18-04-2013    |
| Status: Running                       |                  |                       |                                         | 🔤 😃 🛗 .::     |

Verify the server configuration.

| 0 <u>9</u>                                                                                                    | DC01 on JOHNH - Virtual Machine Connection -                             |                      |                               |              |               | . 🗆 🗙                                        |
|----------------------------------------------------------------------------------------------------|--------------------------------------------------------------------------|----------------------|-------------------------------|--------------|---------------|----------------------------------------------|
| File Action Media Clipboard View Help                                                                                                    |                                                                          |                      |                               |              |               |                                              |
| 🕸 🔍 🖲 🕲 🕲 💷 🕲                                                                                                    |                                                                          |                      |                               |              |               |                                              |
| 9                                                                                                    |                                                                          | DHCP                 |                               |              | -             | D X                                          |
| File Action View Help                                                                                                    |                                                                          |                      |                               |              |               |                                              |
| 🗢 🔿 🙍 🖬 🍳 🖬 🧳                                                                                                    |                                                                          |                      |                               |              |               |                                              |
| 🕎 DHCP                                                                                                    | Option Name                                                              | Vendor               | Value                         | Policy Name  | Actions       |                                              |
| dc01.domain.local                                                                                                    | 🗈 003 Router                                                             | Standard             | 192.168.58.1                  | None         | Scope Options |                                              |
| ⊿ 🛃 IPv4                                                                                                    | 006 DNS Servers                                                          | Standard             | 192.168.58.10, 192.168.59.10  | None         | Mare Actions  | ,<br>,                                       |
| <ul> <li>▶ IPv4</li> <li>▶ Server Options</li> <li>▶ Scope [192.168.58.0] Site 1</li> <li>▲ ▲ ▲ ▲ ▲ ▲ ▲ ▲ ▲ ▲ ▲ ▲ ▲ ▲ ▲ ▲ ▲ ▲ ▲</li></ul> | <ul> <li>iii 006 DNS Servers</li> <li>iii 015 DNS Domain Name</li> </ul> | Standard<br>Standard | 192.168.59.10<br>domain.local | None<br>None | More Actions  | ,                                            |
|                                                                                                    | <                                                                        |                      |                               | >            |               |                                              |
|                                                                                                    |                                                                          |                      |                               | ,            |               |                                              |
|                                                                                                    |                                                                          |                      |                               | R            | 3 🖫 🕼 DAN     | 12:40<br>18-04-2013                          |
| Status: Running                                                                                                    |                                                                          |                      |                               |              |               | <u>     8       8                       </u> |

Verify the server configuration.